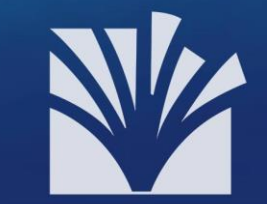

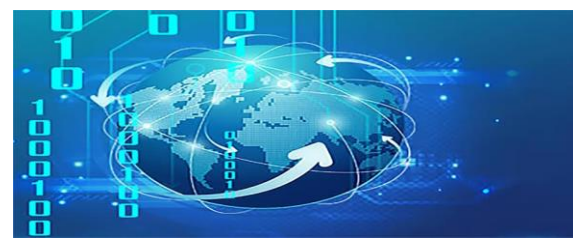

# راهنمای آموزشی نحوه استفاده از سامانه پست الکترونیک دانشگاه تخصصی فناوریهای نوین آمل

نسخه ویرایش شده مورخ ۲۷ مرداد ۱۴۰۰

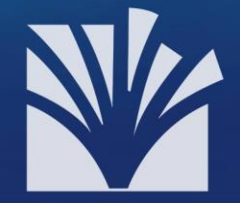

باسمه تعالى

## راهنمای آموزشی نحوه استفاده از سامانه پست الکترونیک دانشگاه تخصصی فناوریهای نوین آمل

تهیه کننده: اداره فناوری اطلاعات دانشگاه تخصصی فناوریهای نوین آمل

فهرست

| ۲                                            | ورود            |
|----------------------------------------------|-----------------|
| ۴                                            | تغيير رمز عبور  |
| ا و دريافت فايل ضميمه۴                       | مشاهده نامهها   |
| ۶                                            | نحوه ارسال نام  |
| ايميل                                        | الصاق فایل به   |
| ، پست الکترونیک دانشگاه خود به ایمیلهای دیگر | انتقال نامەھاي  |
| و چرا ارسال میشود؟                           | اسپم چیست و     |
| Υ                                            | مقابله با اسپم. |
| ۸                                            | فیلترهای اسپه   |
| ل اکانت ایمیل دانشگاه به جیمیل               | راهنمای اتصال   |
| میل دانشگاهی از طریق گوشی همراه              | دسترسی به ای    |
| ١٨                                           | پشتيبانى        |

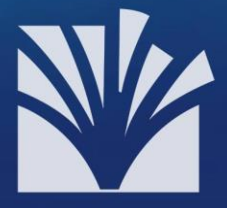

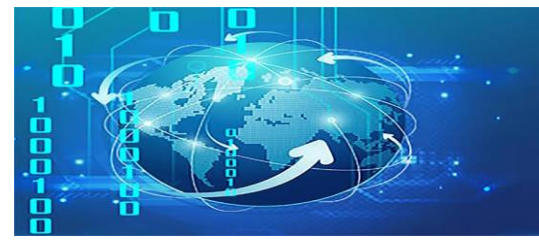

#### ورود

با ورود به وبسایت دانشگاه، در بالای صفحه روی گزینه پست الکترونیک کلیک نموده تا وارد صفحه ورود به پست الکترونیک دانشگاه شوید.

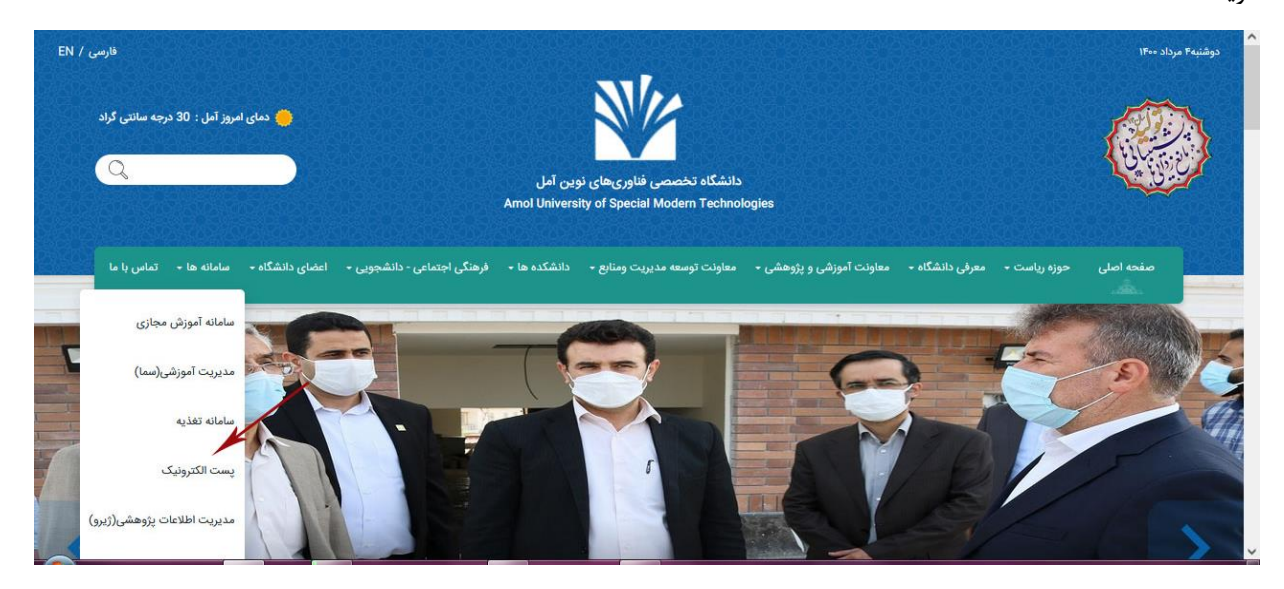

همچنین میتوانید از طریق نوار دسترسی وبسایت و یا بخش دسترسی سریع انتهای صفحه نیز به سامانه پست الکترونیک دانشگاه وارد شوید.

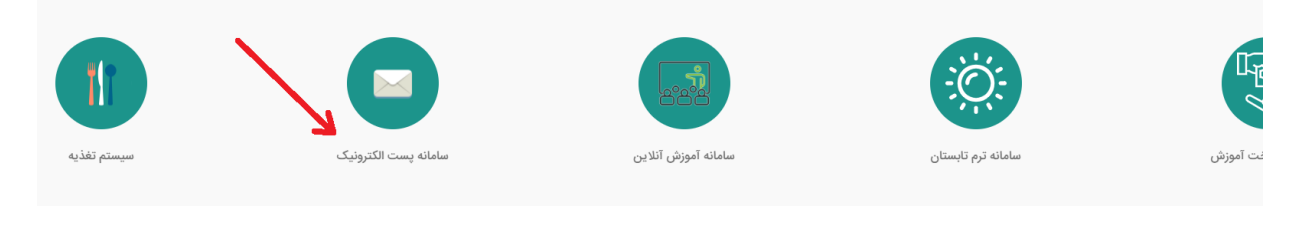

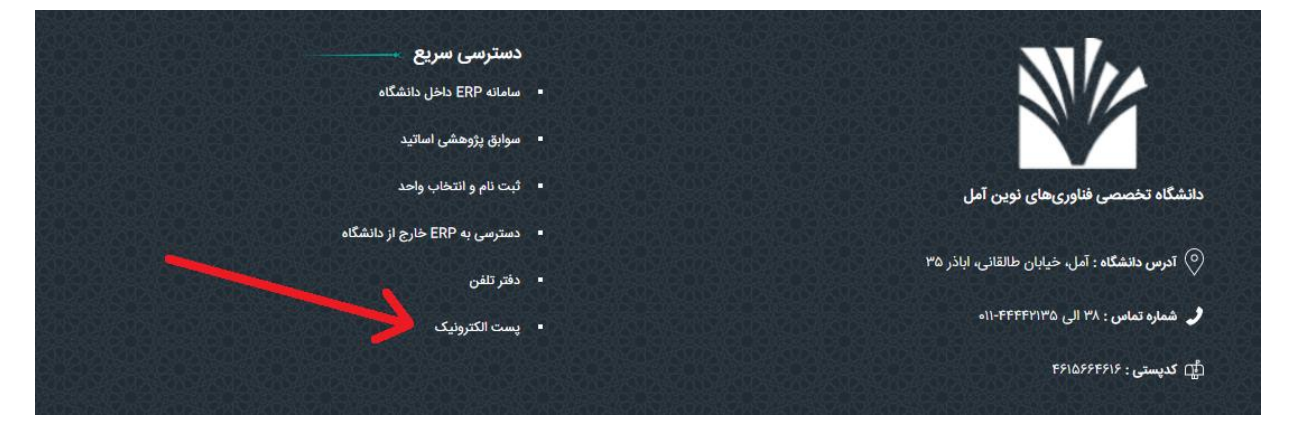

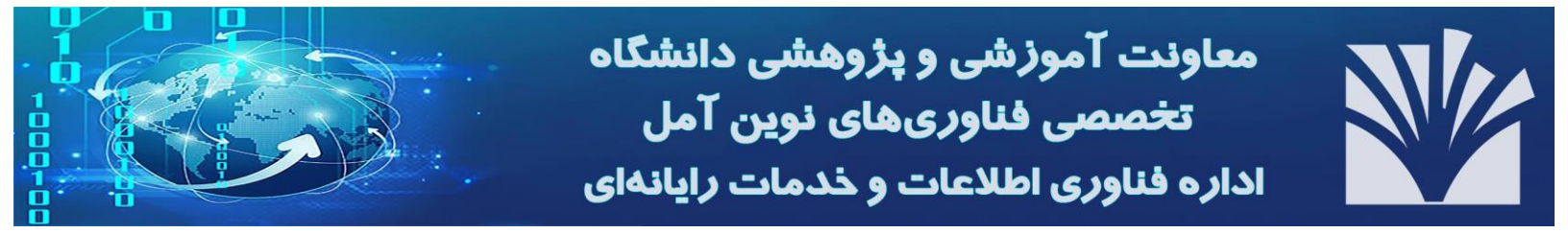

در صفحه زیر، پس از ورود نام کاربری و رمز عبور در فیلدهای مربوطه، بر روی دکمه Sign in کلیک میکنیم.

| سروبيت الم     | نه پست ال           | سامان |      |
|----------------|---------------------|-------|------|
| ن نوین آمل     | گاه تخصصی فناوریهاو | دانش  |      |
|                |                     |       |      |
|                |                     |       | Help |
| Email Address: |                     |       |      |
| Password:      |                     |       |      |
|                | Sign In             |       |      |
| Language:      | English             | ~     |      |
| Theme:         | WorldClient         | ~     |      |

پس از ورود با صفحه زیر روبرو می شویم:

| وليک  | سامانه پست الکتر                                                  |                                                                                                    |                   | 🗅 Ali Darzi 👻 🗱                                                              |
|-------|-------------------------------------------------------------------|----------------------------------------------------------------------------------------------------|-------------------|------------------------------------------------------------------------------|
|       | O New Email                                                       | search                                                                                                    | ۹                 |                                                                              |
|       | «                                                                 | 🗆 🗸 🖨 🍃 🛍 more 🗸                                                                                                    | view all (205) 🗸  | SF Up 🕤 🌑 🏕 🔶 🕨 🕨 more 🗸                                                     |
| فر    | Mail c                                                            | MDaemon at mail.aus<br>MDaemon Bad Queue S                                                                                                    | 4:12 pm           | 07/31/2021 02:14 PM<br>From Postmaster@ausmt.ac.ir to                        |
|       | <ul> <li>Q Saved Searches</li> <li>✓ Personal +</li> </ul>        | Daemon at mail.aus<br>MDaemon Holding Queu                                                                                                    | 4:12 pm<br>2 k 口  | <pre><postmaster@ausmt.ac.ir></postmaster@ausmt.ac.ir></pre>                 |
| TASKS | <ul> <li>Inbox 177</li> <li>Drafts</li> <li>Orat keeps</li> </ul> | <ul> <li>Postmaster@ausmt.ac.ir</li> <li>SF Update: mail.ausmt</li> </ul>                                                                                                    | 2:14 pm<br>4 k 口  | MDaemon has performed a spam filter update to<br>better protect your MDaemon |
|       | Deleted Items                                                     | <ul> <li>MDaemon at mail.aus</li> <li>MDaemon Bad Queue S</li> </ul>                                                                                                    | 2:12 pm<br>5 k 口  |                                                                              |
| DOCS  |                                                                   | <ul> <li>MDaemon at mail.aus</li> <li>MDaemon Holding Queu</li> </ul>                                                                                                    | 2:12 pm<br>2 k 口  | Date/Time of Spam Filter update                                              |
| VOICE |                                                                   | Discrete MDaemon at mail.au<br>MDaemon Bad Queue S                                                                                                    | 12:12 pm<br>5 k 口 | Sat, 31 Jul 2021 14:14:06 +0430                                              |
|       |                                                                   | Daemon at mail.au<br>MDaemon Holding Queu                                                                                                    | 12:12 pm<br>2 k   | Update result<br><br>Success                                                 |
|       |                                                                   | Discrete Discrete Dis | 10:12 am<br>5 k 口 | Spam Filter files added/edited                                               |
|       | 4                                                                 | □ MDaemon at mail.au<br>MDaemon Holding Ougu<br>K ≪ Page 1 0f5 ► M                                                                                                    | 10:12 am          | # UPDATE version 1891891                                                     |

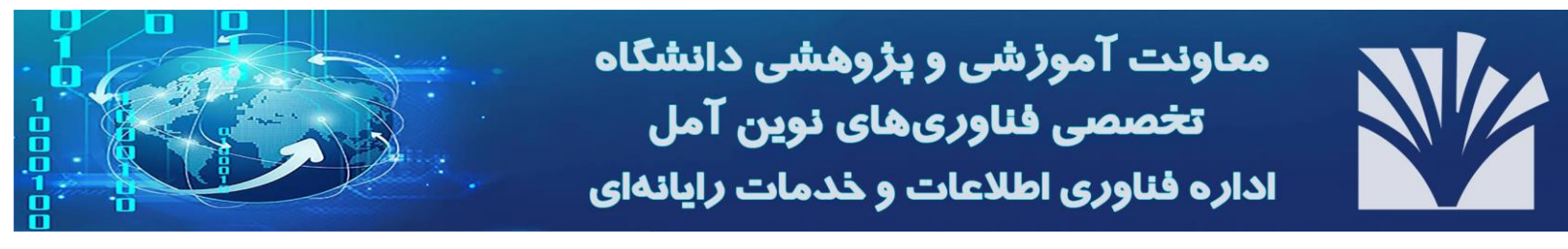

#### تغيير رمز عبور

بر روی گزینه settings کلیک میکنیم. در تب Password ، security و confirm password کلمه عبور دلخواه خود (ترکیبی از حروف بزرگ و کوچک و اعداد) را وارد کرده و سپس جهت ذخیره آن روی دکمه save کلیک نمائید.

| سامانه پست الکترونیک |                                                                                                    | 🖴 Ali Darzi 🖂 🏶   |
|----------------------|----------------------------------------------------------------------------------------------------|-------------------|
| 💮 Personalize        | Settings   Return to Inbox Save                                                                                                    |                   |
| A Security           | Windows 10   Chrome         93.117.127.229         2021-07-26         Iran           92.0.4515.107         93.117.127.229         2021-07-26         Iran           Windows 7 L Firefox         2021-07-26         2021-07-26         Iran | ·                 |
| ♠ Notifications      | 90.0 93.117.127.229 11:08:39 Iran                                                                                                    |                   |
| 🕜 Compose            | Password Required You must confirm your current password in order to change your password.                                                                                                    |                   |
| 은 Email Templates    | Current Password @                                                                                                    |                   |
| Autoresponder        | Change Your Password                                                                                                    |                   |
| 🗁 Folders            | Enter your old password above. Then enter your new password below and confirm i<br>password will be changed when you click "Save".<br>(A good password should contain a mix of capital and lower-case letters, numbers,<br>symbols.) ●     | it. Your<br>, and |
| <b>T</b> Filters     | New Password (19)                                                                                                    |                   |
| Calendar             | Two Factor Authentication                                                                                                    |                   |
| Columns              | You must login using HTTPS in order to view the Two Factor Authentication options                                                                                                    | 3                 |

#### مشاهده نامهها و دريافت فايل ضميمه

بر روی گزینه inbox کلیک می کنیم. در این حالت نامه وارده در قسمت سمت راست با علامت یک پاکت در بسته مشاهده می شود.

| A Most Visited 🗋 From Internet Exp | lorer                                                                                |                               | C Other Bookmarks                 |
|------------------------------------|--------------------------------------------------------------------------------------|-------------------------------|-----------------------------------|
| MDaemon <sup>®</sup>               |                                                                                      |                               | 🕰 Ali Darzi 👻 🌼                   |
| EMAIL • New Email                  | « search                                                                             | ٩.                            |                                   |
|                                    | /                                                                                    | view all (57) ~               |                                   |
| Q Saved Searches                   | Daemon at mail.ausmt.ac.ir<br>MDaemon Bad Queue Summary - mail.ausmt.ac.ir           | Tomorrow, 10:51 am            |                                   |
| CONTACTS                           | Daemon at mail.ausmt.ac.ir<br>MDaemon Bad Queue Summary - mail.ausmt.ac.ir           | Tomorrow, 8:51 am             | Select a message to view it here. |
| TASKS Sent Items                   | Daemon at mail.ausmt.ac.ir<br>MDaemon Bad Queue Summary - mail.ausmt.ac.ir           | Tomorrow, 6:51 am<br>3 k 🖂    |                                   |
| NOTES                              | Diagemon at mail.ausmt.ac.ir<br>MDaemon Bad Queue Summary - mail.ausmt.ac.ir         | Tomorrow, 4:51 am<br>3 k Д    |                                   |
| Docs                               | <ul> <li>Postmaster<br/>MDaemon AntiVirus Warning - Virus definitions out</li> </ul> | Tomorrow, 4:46 am<br>1 k Д    |                                   |
| VOICE                              | Daemon at mail.ausmt.ac.ir<br>MDaemon Bad Queue Summary - mail.ausmt.ac.ir           | Tomorrow, 2:51 am<br>3 k □    |                                   |
|                                    | Discrete MDaemon at mail.ausmt.ac.ir<br>MDaemon Bad Queue Summary - mail.ausmt.ac.ir | Tomorrow, 12:51 am<br>2 k Д   |                                   |
|                                    | MDaemon at mail.ausmt.ac.ir<br>MDaemon at mail.ausmt.ac.ir - Daily Quota Report      | Tomorrow, 12:00 am<br>7 k □ ✓ |                                   |

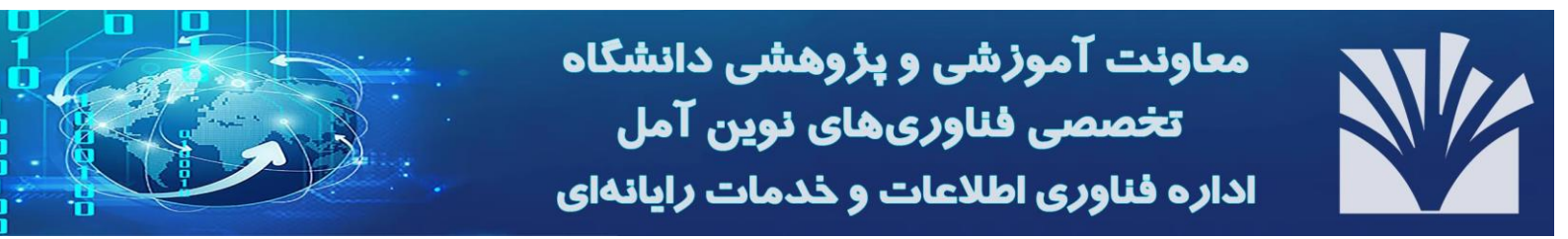

#### بر روی نامه مورد نظر دابل کلیک نمائید تا مشخصات نامه دریافتی را مشاهده کنید.

| MDaemon®                                              |                                                                                                    | a.                                                                                                    |                                                                      | <b>₽</b> /                                                                   | Ali Darzi 🗸 🐇                                                                                                    |  |
|-------------------------------------------------------|----------------------------------------------------------------------------------------------------|----------------------------------------------------------------------------------------------------|----------------------------------------------------------------------|------------------------------------------------------------------------------|----------------------------------------------------------------------------------------------------|--|
|                                                       |                                                                                                    |                                                                                                    |                                                                      |                                                                              |                                                                                                    |  |
| EMAIL • New Email «                                   | search                                                                                                    | ۹.                                                                                                    |                                                                      |                                                                              |                                                                                                    |  |
| Mail c                                                | 🗆 ~ 🔒 🍃 💼 more ~                                                                                                    | view all (57) ~                                                                                            | MDaemon Bad Que.                                                     |                                                                              | mor                                                                                                    |  |
| Q Saved Searches                                      | D MDaemon at mail.ausmt.ac.ir<br>MDaemon Bad Queue Summary - mail.a                                                                                                    | 10:51 am<br>3 k 디                                                                                          | > from MDaemon at mail.ausmt.ac.ir to <postmaste< p=""></postmaste<> |                                                                              | 07/26/2021 10:51 AM<br>@ausmt.ac.ir>                                                                                       |  |
|                                                       | D MDaemon at mail.ausmt.ac.ir                                                                                                    | 8:51 am                                                                                                    | As of Mon Jul 26 2021 10:51 AM there were 6 messages the queue.      |                                                                              |                                                                                                    |  |
| V Drafts                                              | MDaemon Bad Queue Summary - mail.a                                                                                                    | 3 k 🖓                                                                                                    | the queue.                                                           |                                                                              |                                                                                                    |  |
| Asks                                                  | <ul> <li>MDaemon Bad Queue Summary - mail.a</li> <li>MDaemon at mail.ausmt.ac.ir<br/>MDaemon Bad Queue Summary - mail.a</li> </ul>                                                                                                    | 3 k 口<br>6:51 am<br>3 k 囗                                                                                  | the queue.                                                           |                                                                              | MDa                                                                                                    |  |
| ASKS I Drafts<br>Sent Items<br>Deleted Items<br>Tores | MDaemon Bad Queue Summary - mail.a<br>MDaemon at mail.ausmt.ac.ir<br>MDaemon Bad Queue Summary - mail.a<br>MDaemon Bad Queue Summary - mail.a                                                                                                    | 3k ଯ<br>6:51 am<br>3k ଯ<br>4:51 am<br>3k ଯ                                                                 | To                                                                   | From                                                                         | MD a                                                                                                    |  |
| ASKS C Drafts<br>Sent Items<br>Deleted Items<br>Docs  | MDaemon Bad Queue Summary - mail.a MDaemon at mail.ausmt.ac.ir MDaemon Bad Queue Summary - mail.a MDaemon Bad Queue Summary - mail.a Postmaster MDaemon AntiVirus Warning - Virus defi                                                                                                    | 3 k □<br>6:51 am<br>3 k □<br>4:51 am<br>3 k □<br>4:46 am<br>1 k □                                          | To                                                                   | From<br>info@jndo-<br>chemistryarticles.info                                 | MDa<br>Subject<br>You are<br>invited for<br>article                                                                        |  |
| AAKKS                                                 | MDaemon Bad Queue Summary - mail.a         MDaemon at mail.ausmt.ac. ir         MDaemon Bad Queue Summary - mail.a         MDaemon Bad Queue Summary - mail.a         Postmaster         MDaemon AttiVirus Warning - Virus defi         MDaemon Bad Queue Summary - mail.a                                                                                                    | 3 k □<br>6:51 am<br>3 k □<br>4:51 am<br>3 k □<br>4:46 am<br>1 k □<br>2:51 am<br>3 k □                      | To                                                                   | From<br>info@jndc-<br>chemistryarticles.info                                 | MD:<br>Subject<br>You are<br>invited fo<br>article<br>submission<br>JWRH<br>Drovides                                       |  |
| AAKKS                                                 | MDaemon Bad Queue Summary - mail.a         MDaemon at mail.ausmt.ac. ir         MDaemon Bad Queue Summary - mail.a         MDaemon Bad Queue Summary - mail.a         Postmaster         MDaemon At mail.ausmt.ac.ir         MDaemon AntiVirus Warning - Virus defi         MDaemon Bad Queue Summary - mail.a         MDaemon At mail.ausmt.ac.ir         MDaemon At mail.ausmt.ac.ir         MDaemon Bad Queue Summary - mail.a         MDaemon Bad Queue Summary - mail.a | 3 k □<br>6:51 am<br>3 k □<br>4:51 am<br>3 k □<br>4:46 am<br>1 k □<br>2:51 am<br>3 k □<br>12:51 am<br>2 k □ | To<br>a.araghi@ausmt.ac.ir<br>a.araghi@ausmt.ac.ir                   | From<br>info@jndc-<br>chemistryarticles.info<br>info@cap-<br>lifescience.org | MDa<br>Subject<br>You are<br>invited for<br>article<br>submission<br>JWRH<br>provides 5<br>percent<br>weiver on<br>current |  |

جهت دریافت فایل ضمیمه بر روی نام فایل در گوشه سمت چپ پایین صفحه کلیک نمائید، در این صورت پنجرهای با نام open و save ظاهر میشود که از طریق آن میتوان جهت باز کردن مستقیم فایل و یا ذخیره آن بر روی کامپیوتر استفاده کرد.

| MDaemon <sup>®</sup>                                |                                                                                                    | 🗅 Ali Darzi 👻 🏟                                                                                    |
|-----------------------------------------------------|----------------------------------------------------------------------------------------------------|----------------------------------------------------------------------------------------------------|
| EMAIL • New Email «                                 | search                                                                                                  | ۹.+                                                                                                |
|                                                     |                                                                                                    | 67) - 🔊 Mail Statistics S 🥎 🍏 🥐 🔶 more -                                                           |
| Q Saved Searches                                    | Postmaster Yesterday, 12:15 am     MDaemon AntiVirus Warning - Virus definit. 1 k                       | 07/25/2021 12:00 AM<br>From MDaemon at mail.ausmt.ac.ir to <darzi@ausmt.ac.ir></darzi@ausmt.ac.ir> |
| Inbox 45                                            | MDaemon at mail.ausmt.ac.ir Yesterday, 12:00 am<br>MDaemon at mail.ausmt.ac.ir - Daily Quot 7 k M       | ^                                                                                                  |
| Deleted Items                                       | □ MDaemon at mail.ausmt.ac.ir Yesterday. 12:00 am<br>Mail Statistics Summary - mail.ausmt.ac.ir ¥28 k □ | MDaemon Statistics Report (last 7 days) Starting<br>Date: Sat, 24 Jul 2021 Server/Up Time: 00:00   |
|                                                     | □ MDaemon at mail.ausmt.ac.ir Saturday, 10:50 pm<br>MDaemon Bad Queue Summary - mail.au 2 k □           | SMTP                                                                                               |
|                                                     | □ MDaemon at mail.ausmt.ac.ir Saturday, 8:50 pm<br>MDaemon Bad Queue Summary - mail.au 2 k □            | IMAP Since last 7 day Starting 1<br>day 2 days 3 days 4 days 5                                     |
| VOICE                                               | □ MDaemon at mail.ausmt.ac.ir Saturday, 6:50 pm<br>MDaemon Bad Queue Summary - mail.au 2 k □            | POP start total Date<br>previous previous previous                                                 |
|                                                     | □ MDaemon at mail.ausmt.ac.ir Saturday, 4:50 pm<br>MDaemon Bad Queue Summary - mail.au 2 k □            | ✓1 Attachments<br>■ rc5001000000888 txt (11 kB) ④ ★                                                |
|                                                     | - MDaemon at mail ausmt ac ir Saturday 2:50 nm                                                          | v                                                                                                  |
| mail.ausmt.ac.ir:3000/WorldClient.dll?Session=TR4S0 | DG03DIN5M&View=OpenAttachment&Number=32&FolderID=0&Part=2&Filename=                                     | rp500100000889.txt open this attachment in the browser                                             |

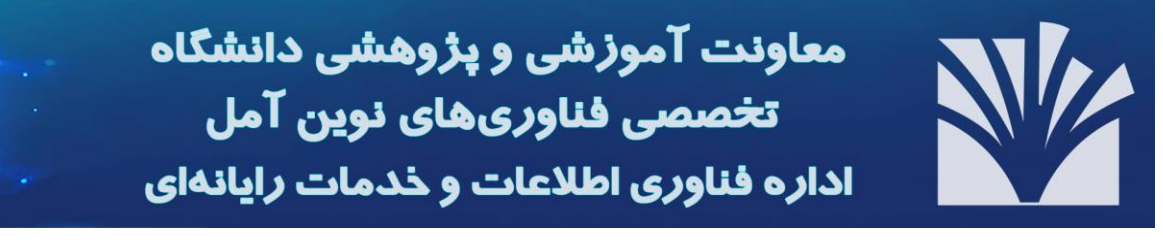

نحوه ارسال نامه

بر روى New Email كليك مى كنيم.

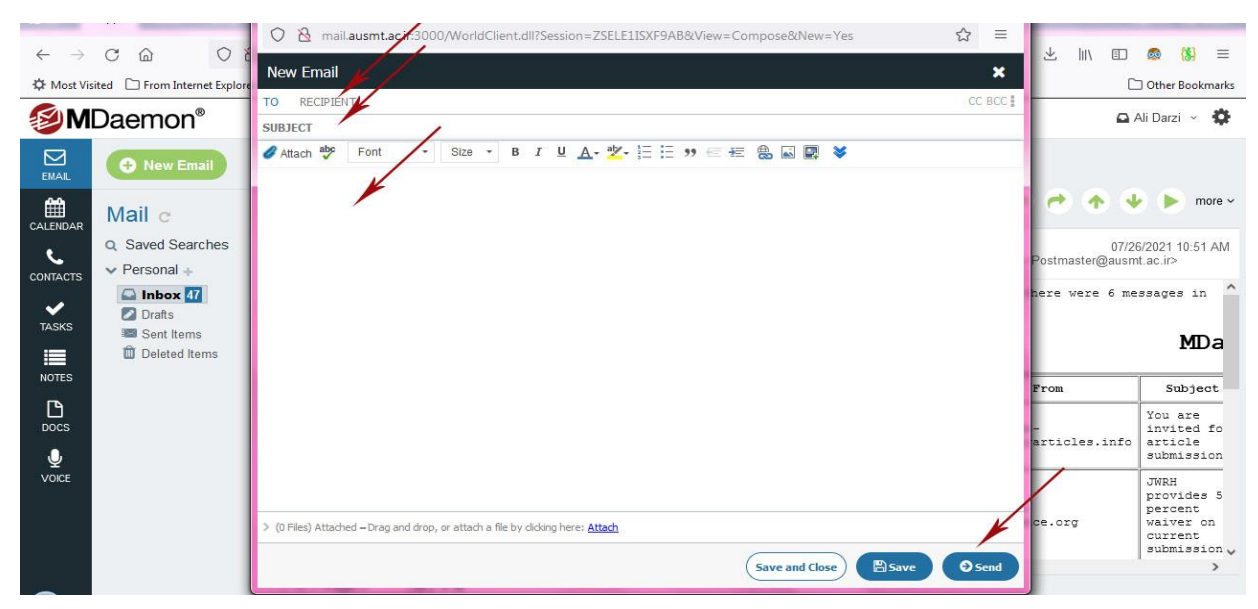

در پنجره بالا در قسمت To گیرنده یا گیرندههای خود را مشخص کنید، در قسمت Subject موضوع نامه مورد نظر خود را وارد نمائيد.

#### الصاق فايل به ايميل

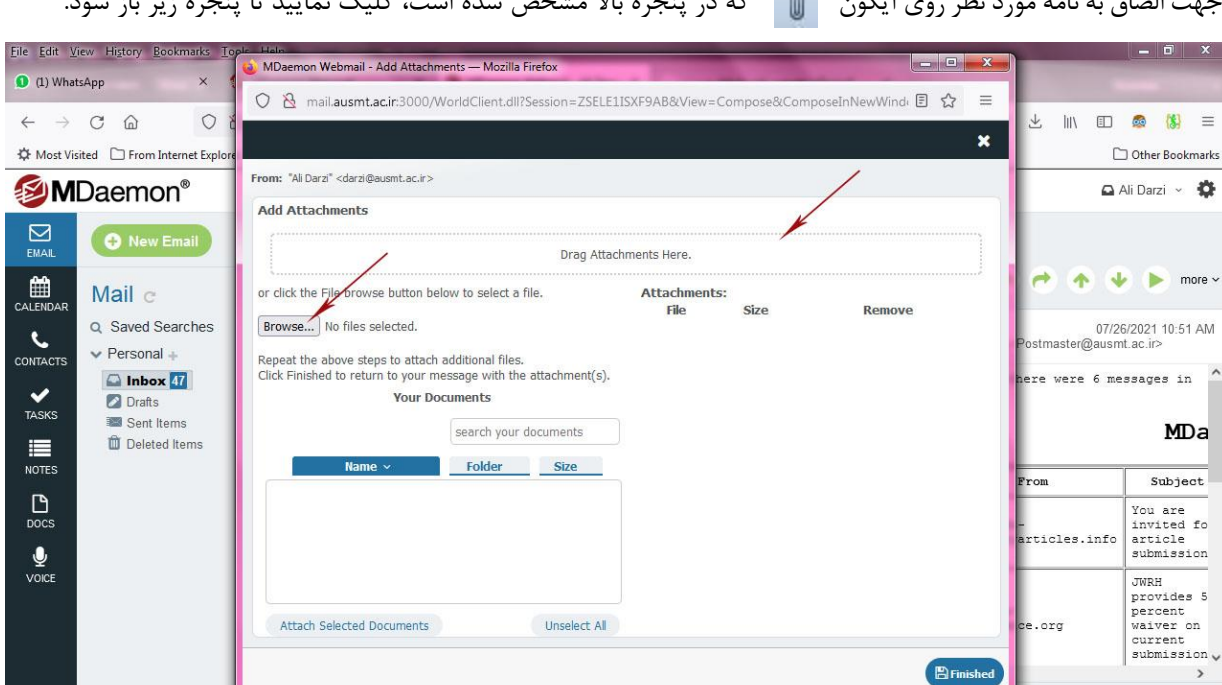

جهت الصاق به نامه مورد نظر روی آیکون 👔 که در پنجره بالا مشخص شده است، کلیک نمایید تا پنجره زیر باز شود.

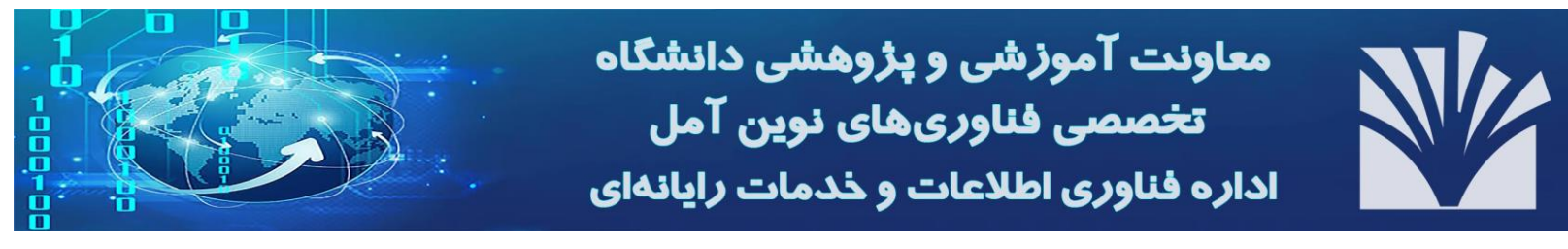

با استفاده از دکمه Browse فایل مورد نظر را انتخاب نمائید، سپس بر روی دکمه Attach to Message و در نهایت دکمه Finished را کلیک نمائید. در پایان بر روی دکمه Send now کلیک کنید تا نامه شما ارسال گردد.

انتقال نامههای پست الکترونیک دانشگاه خود به ایمیلهای دیگر

در نوار بالایی بر روی گزینه Forward کلیک کنید.

اگر گزینه Enable Forwarding را فعال کنید میتوانید در کادر زیر آن آدرس ایمیلهای دیگر خود را وارد کنید تا هر نامهای که برایتان ارسال میشود به ایمیلهای که در این کادر مشخص کردهاید منتقل شود و اگر گزینه Retain Copy را نیز فعال نمائید، میتوانید علاوه بر انتقال نامه به ایمیلهای دیگر یک نسخه نیز برای خود در ایمیل جاری نگه دارید.

| 🌣 Most Visited 🗋 From Internet Expl | orer       |                                                       | Children I.                              |                          |                                                | 🗋 Other Bookr                                    | marks |
|-------------------------------------|------------|-------------------------------------------------------|------------------------------------------|--------------------------|------------------------------------------------|--------------------------------------------------|-------|
| MDaemon <sup>®</sup>                |            |                                                       |                                          |                          |                                                | 🗖 Ali Darzi 👻                                    | •     |
| Personalize                         | Settings   | to Inbox Save                                         | er have known issues, a                  | nd may stop reading afte | er 15 seconds with no                          | Personalize<br>Security<br>Notifications         |       |
| Security                            | Contacts   | happens, clicking the stop bu                         | tton and then playing th                 | e message again may te   | emporarily resolve the<br>s view you see by de | Compose<br>Email Templates<br>Autoresponder      |       |
| Compose                             |            | Contacts Per Page<br>How many contacts per page       | 50<br>to show in your Contac             | +<br>ts folder           |                                                | Folders<br>Filters<br>Calendar                   |       |
| Email Templates                     | Forwarding | Enable Forwarding<br>Select this box to enable forw   | varding                                  |                          |                                                | Columns<br>Categories<br>MDaemon Instant Messeng | per   |
| Autoresponder                       |            | Forward incoming messa<br>Separate multiple addresses | ages to this address<br>using commas "," | 5:                       |                                                | MDaemon Connector<br>Advanced Settings           |       |
| Totales                             |            | Keep a Copy in the In<br>After a message is forward   | box<br>Jed keep a copy of the r          | nessage                  |                                                |                                                  |       |
| Calendar                            | Time Zone  | (UTC+03:30) Tehran                                    |                                          | ▼ Use                    | d for message and ca                           | lendar times                                     | v     |

اسپم چیست و چرا ارسال میشود؟

اسپم به معنای پیام الکترونیکی است که بدون درخواست گیرنده و برای افراد بی شمار فرستاده می شود. یکی از مشهور ترین انواع اسپم، هرزنامه ها هستند اما اسپم می تواند شامل اسپم در پیامرسان ها، اسپم در گروه های خبری، اسپم در بخش نظرات وبلاگ ها و مواردی از این قبیل باشد.

به سوءاستفاده از ابزارهای الکترونیکی مانند: ایمیل، مسنجر، گروههای خبری ایمیلی، فاکس، پیام کوتاه و... برای ارسال پیام به تعداد زیاد و به صورت ناخواسته اسپم می گویند و با توجه به هزینه اندک این روش نسبت به پست سنتی که در گذشته برای ارسال پلاک به پلاک تبلیغات مورد استفاده قرار می گرفت و همچنین ناقص بودن قوانین بینالمللی برای محدود کردن هرزنامه، این قبیل ایمیلها در سطح وسیعی ارسال می شوند.

#### مقابله با اسپم

برای مقابله با نامههای الکترونیک ناخواسته تاکنون روشهای متعددی ایجاد شده و این روند با توجه به ابعاد گسترده آن، همچنان ادامه دارد. بهترین تکنولوژیای که در حال حاضر برای توقف اسپم وجود دارد، استفاده از نرم افزارهای فیلترینگ است. این نوع

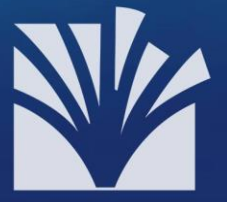

برنامهها، وجود کلید واژههای خاصی را در خط موضوع پیام، بررسی و در صورت شناسایی آنان، نامه الکترونیک مورد نظر را حذف میکنند.

#### فیلترهای اسپم

فیلتر اسپم، نرمافزاری است که به سرویس دهنده ایمیل کمک می کند تا از عبور اسپم (هرزنامه) جلوگیری کند (این فیلتر در سرور ایمیل دانشگاه فعال می باشد). این فیلتر این عمل را معمولاً با شناسایی فرستنده ایمیل یا کلماتی که در موضوع و متن ایمیل به کار رفته انجام می دهد. این فیلترها سعی در تشخیص این نوع ایمیل ها و جلوگیری از ورود آنها به صندوق پستی کاربرانشان یا نشانه گذاری آنها به عنوان اسپم می کنند. فیلتر تطبیقی، نوعی از فیلتر است که قادر است اشتباهاتش در تشخیص اسپمها را اصلاح کند و با آشنا شدن بیشتر با کلمات یا حقه هایی که در اسپمها به کار می ود در تشخیص اسپمها بهتر و دقیق تر عمل کند. فرستندگان اسپم هر روزه در حال استفاده از ابزار و روشهای پیچیده تری برای عبور دادن نامه هایشان از فیلترهای اسپم تطبیقی هستند. آن ها از روش هایی مانند پنهان کردن پیغامها در متنهای بی ضرر تا تکنیکهای هوشمندانه تری که تلاش می کنند در توانایی های فیلترها در تشخیص اسپم از غیر اسپم اختلال ایجاد کنند، استفاده می کند. تولید کنندگان اسپم امیدوارند که با اضافه کردن متون جانبی باعث عبور پیغامشان از یک فیلتر شوند تا توسط کاربر خوانده شوند.

در این مواقع ممکن است که کاربر به فیلتر اعلام کند که پیغام عبور داده شده، اسپم بوده است و فیلتر از این به بعد این کلمات جانبی و بیضرر را نشانه اسپم بداند. این باعث میشود که فیلتر گاهی پیغامهای مفید را نیز به اشتباه بهعنوان اسپم تشخیص دهد و به این ترتیب باعث عملکرد بد فیلتر و از کار افتادن آن شود.

مهم ترین راه مقابله با اسپم، آموزش کاربران اینترنت است. برخی توصیههای شخصی نیز در این زمینه عبارت از: اول: سعی کنید دو ایمیل داشته باشید؛ یکی را برای ثبتنام در سایتها استفاده کنید و از دیگری برای ایمیلهای خصوصیتان استفاده کنید.

دوم: اگر میخواهید در وبلاگتان آدرس ایمیلتان را بنویسید به جای استفاده از کاراکتر @ از عبارتهای مشابه مانند «at» استفاده کنید تا توسط موتورهای جستوجو مورد جستوجو قرار نگیرید.

سوم: به هیچ عنوان جواب اسپمها را ندهید زیرا فرستندگان اسپم به واقعی بودن آدرس ایمیل پی میبرند و اسپمهای بیشتری برایتان میفرستند.

چهارم: اگر برای ایمیل خصوصیتان نیز اسپم فرستاده شد بلافاصله آن اسپم را «بلاک» کنید. برای دیگر اکانتهایتان هم میتوانید این کار را انجام دهید.

پنجم: سعی کنید حتیالامکان از عضویت در گروهها و سایتها بپرهیزید زیرا بعضی سایتها ایمیلهای کاربران خود را به شرکتها میفروشند و این شرکتها از آن ایمیلها برای فرستادن اسپم استفاده میکنند.

ششم: به هیچ عنوان فریب عنوانهای وسوسه کننده ایمیلها را نخورید.

هفتم: ایمیلهای خود را در پنل وب ایمیل خودتان کنترل کنید، چرا که پنل مذکور این امکان را به شما میدهد تا براحتی ایمیل را در پوشه junk Mail دریافت کنید و بعداً در فرصت مناسب نسبت به پاکسازی آنها اقدام کنید.

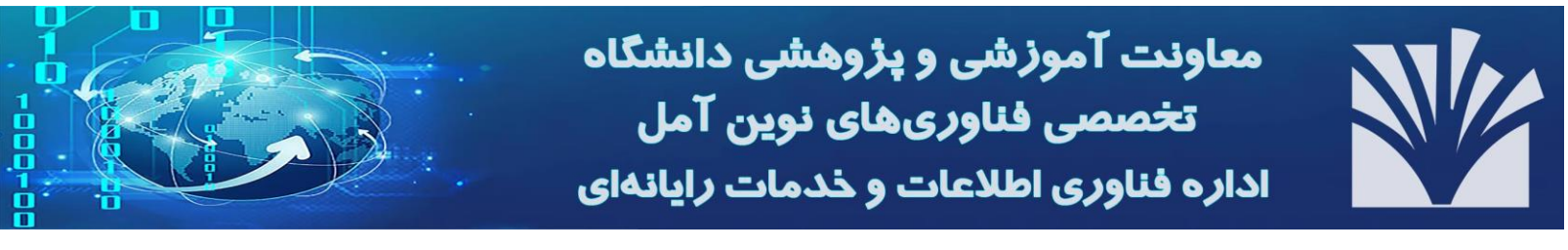

پیامکهای ناخواسته، ایمیلهایی که بدون سفارش و به اجبار دریافت میکنید، تلفنهایی که به شما میشود برای تبلیغات و... هر راه ارتباطی که شما بهصورت ناخواسته با آن مواجه میشوید تا به اجبار از محصول یا خبر یا خدماتی آگاهی پیدا کنید اسپم است و به شما توصیه میکنیم تا تحمل خود راکمی افزایش دهید، چرا که پس از گذشت اندک زمانی شما میتوانید تنها با مشاهده عنوان یک مطلب به اسپم بودن آن پی برده و آنرا پاک کنید. البته راههایی دیگری هم برای مقابله با هرزنامهها بود که در بالا به آن اشاره شد ولی دریافت آنها نیز ضرری ندارد در نهایت شما میتوانید یک پوشه در outlook یا وب میل خود ایجاد کنید و تمام این ایمیلها را به آن پوشه به عنوان پوشه هرزنامهها هدایت کنید و هر از گاهی نسبت به پاکسازی این پوشه اقدام کنید.

راهنمای اتصال اکانت ایمیل دانشگاه به جیمیل

برای اتصال ایمیلی که روی سرور دانشگاه دارید به جیمیل خود طبق آموزش زیر عمل کنید: ۱- وارد اکانت Gmail خود شده و از بخش "Settings" گزینه "See all setting" را انتخاب کرده و سپس به تب "Account and Import"بروید.

| Quick settings |        |
|----------------|--------|
| See all se     | ttings |
| DENSITY        |        |
| Oefault        |        |
| O Comfortable  |        |
|                |        |

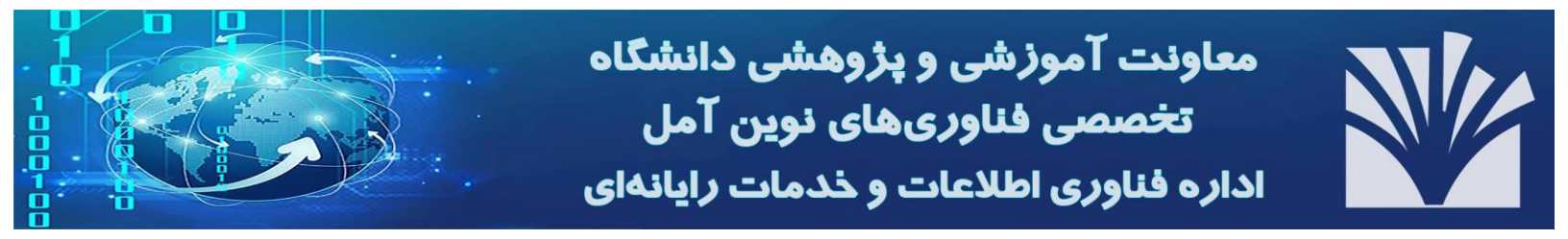

### ۲- از قسمت "check mail from other account" بر روی گزینه "add a mail account" کلیک کنید.

| Settings                                            | 1                                                                           |
|-----------------------------------------------------|-----------------------------------------------------------------------------|
| General Labels Inbox Acc                            | counts and Import Filters and Blocked Addresses Forwarding and POP/IMAP     |
| Advanced Offline Themes                             |                                                                             |
| Change account settings:                            | Change password                                                             |
|                                                     | Change password recovery options                                            |
|                                                     | Other Google Account settings                                               |
| Using Gmail for work?                               | Businesses get yourname@example.com email, more storage, and admin tools wi |
| Import mail and contacts:                           | Import from Yahoo!, Hotmail, AOL, or other webmail or POP3 accounts.        |
| Learn more                                          | Import mail and contacts                                                    |
| Send mail as:                                       |                                                                             |
| (Use Gmail to send from your other email addresses) | Add another email address                                                   |
| Learn more                                          | 2                                                                           |
| Check mail from other accounts                      | : Add a mail account                                                        |
| Learn more                                          |                                                                             |

۳- در این پنجره در فیلد "Email address" آدرس ایمیل دانشگاهی خود را وارد کرده و گزینه Next را انتخاب کنید.

| 😈 Gmail - Add a mail account - Google Chrome               | -      |          | ×   |
|------------------------------------------------------------|--------|----------|-----|
| ■ mail.google.com/mail/u/0/?ui=2&ik=08464c6c4b&jsver=za4G4 | 1J83qJ | A.en.8to | :bl |
| Add a mail account                                         |        |          |     |
| Enter the email address you would like to add.             |        |          |     |
| Email address: darzi@ausmt.ac.ir                           |        |          |     |
| Cancel Next »                                              |        |          |     |

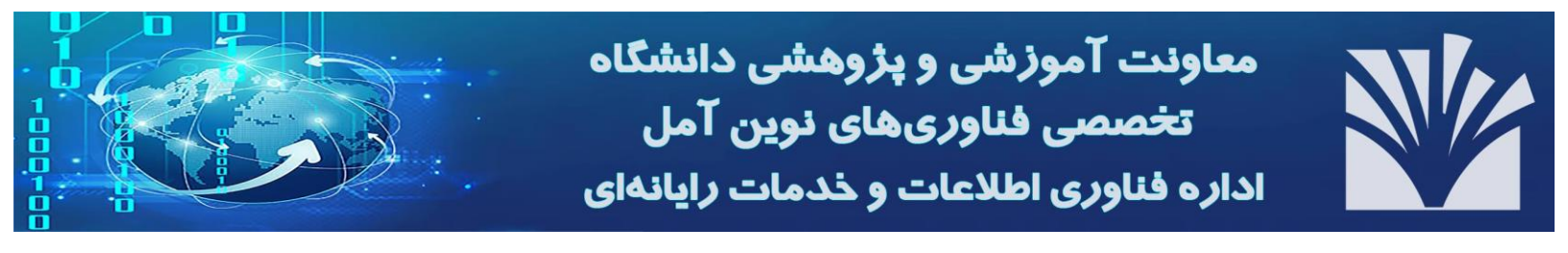

۴- آیتم "Import emails from my other account (POP3)" را انتخاب کرده و گزینه Next را انتخاب کنید.

| M Gmail - Add a mail account - Google Chrome                                                                                                    | -                |                       | $\times$  |
|----------------------------------------------------------------------------------------------------|------------------|-----------------------|-----------|
| mail.google.com/mail/u/0/?ui=2&ik=08464c6c4b&jsver=za4G4                                                                                                    | 183d1            | JA.en.80              | cbl       |
| Add a mail account                                                                                                    |                  |                       |           |
| <ul> <li>You can either import emails from darzi@ausmt.ac.ir to your Gmail inbaccounts using Gmailify. With Gmailify, you keep both email addresse emails from both using your Gmail inbox. <u>More about Gmailify</u></li> <li>Link accounts with Gmailify Gmailify is not available for this provider.</li> <li>Import emails from my other account (POP3)</li> </ul> | iox, oi<br>s but | r link the<br>can mai | e<br>nage |

۵- در این مرحله فیلدها را براساس توضیحات زیر تکمیل کرده و سپس Add account را انتخاب کنید. Username در فیلد نام کاربری باید نام کاربری اکانت ایمیل دانشگاهی خود را وارد کنید. Password در این فیلد، رمز ایمیل دانشگاهی خود را وارد کنید. Pop server آدرس mail.srbiau.ac.ir را وارد کنید. Port عدد ۱۱۰ را وارد کنید. Label incoming messages می شود و همه ایمیلهای دریافتی اکانت ایمیل دانشگاهی، در این فولدر نمایش داده می شود. می شود و همه ایمیلهای دریافتی اکانت ایمیل دانشگاهی، در این فولدر نمایش داده می شود. می شود و همه ایمیلهای دریافتی اکانت ایمیل دانشگاهی، در این فولدر نمایش داده می شود. ما، علاوه بر این که در فولدر اختصاصی که در فیلد قبل تنظیمش کردیم ذخیره می شوند، در sinbox جیمیل هم نمایش داده می شود.

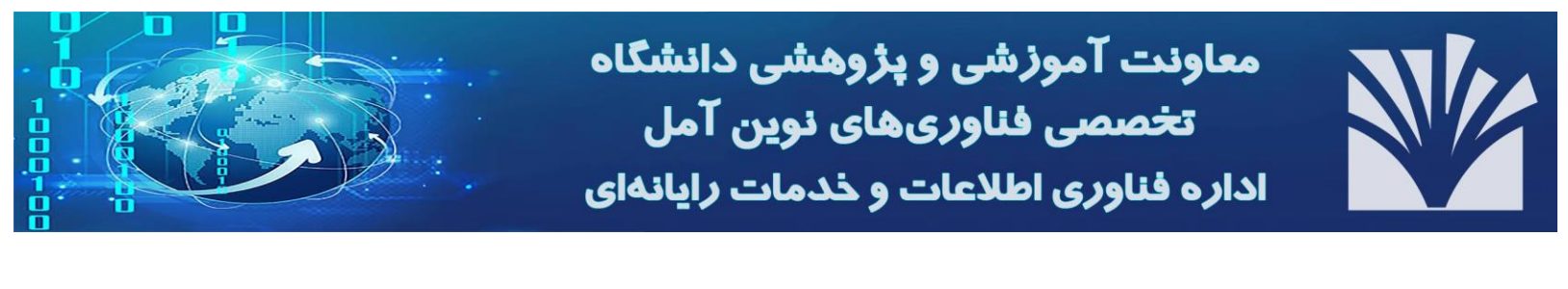

| M Gmail - Add a mail account - Google Chrome — 🔲 🗙                       |                             |  |  |  |  |  |  |  |
|--------------------------------------------------------------------------|-----------------------------|--|--|--|--|--|--|--|
| a mail.google.com/mail/u/0/?ui=2&ik=08464c6c4b&jsver=za4G4J83qJA.en.& •  |                             |  |  |  |  |  |  |  |
| Add a mail accour                                                        | nt                          |  |  |  |  |  |  |  |
| Enter the mail settings for darzi@ausmt.ac.ir. Learn more                |                             |  |  |  |  |  |  |  |
| Email address: darzi@ausmt.ac.ir                                         |                             |  |  |  |  |  |  |  |
| Username: darzi                                                          |                             |  |  |  |  |  |  |  |
| Password:                                                                |                             |  |  |  |  |  |  |  |
| POP Server: mail.ausmt.ac.ir Port: 110 🗸                                 |                             |  |  |  |  |  |  |  |
| Leave a copy of retrieved message on the server. Learn more              |                             |  |  |  |  |  |  |  |
| Always use a secure connection (SSL) when retrieving mail.<br>Learn more |                             |  |  |  |  |  |  |  |
| 🗌 Label incoming messages: darzi@ausmt.ac.ir 🕶                           |                             |  |  |  |  |  |  |  |
| Archive incoming messages (Skip the Inbox)                               |                             |  |  |  |  |  |  |  |
|                                                                          | Cancel & Back Add Account » |  |  |  |  |  |  |  |

۶- در صورتی که تمایل داشته باشید علاوه بردریافت ایمیلهای اکانت دانشگاهی خود در جیمیل، ارسال ایمیل هم داشته باشید، در این مرحله گزینه yes را انتخاب کرده و بر دکمه next کلیک کنید.

| M                                                                                                    | Gmail - Add a mail account - Google Chrome | _ |  | $\times$ |  |  |  |
|----------------------------------------------------------------------------------------------------|--------------------------------------------|---|--|----------|--|--|--|
| mail.google.com/mail/u/0/?ui=2&ik=08464c6c4b&jsver=za4G4J83qJA.en.&cbl                                                |                                            |   |  |          |  |  |  |
| Your mail account has been added.                                                                                     |                                            |   |  |          |  |  |  |
| You can now retrieve mail from this account.<br>Would you also like to be able to send mail as darzi@ausmt.ac.ir?     |                                            |   |  |          |  |  |  |
| <ul> <li>Yes, I want to be able to send mail as darzi@ausmt.ac.ir.</li> <li>N0 (you can change this later)</li> </ul> |                                            |   |  |          |  |  |  |
|                                                                                                    | Next »                                     |   |  |          |  |  |  |

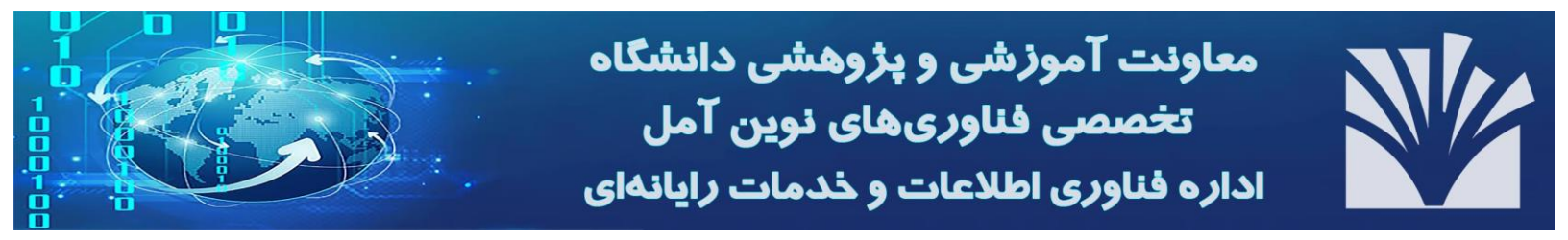

۷- در فیلد Name، نام و نام خانودگی خود را وارد کرده و دکمه Next Step را انتخاب کنید.

| M Gmail - Add another email address you own - Google Chrome — 🔲 🗙                                                 |                                                                                                    |          |         |    |  |  |  |
|----------------------------------------------------------------------------------------------------|----------------------------------------------------------------------------------------------------|----------|---------|----|--|--|--|
| a mail.google.com/n                                                                                               | nail/u/0/?ui=2&ik=0 <mark>8464c6c4b&amp;</mark> jsver=za                                                                    | 4G4J83qJ | A.en.&c | bl |  |  |  |
| Add another email address you own                                                                                 |                                                                                                    |          |         |    |  |  |  |
| Enter information about your other email address.<br>(your name and email address will be shown on mail you send) |                                                                                                    |          |         |    |  |  |  |
| Name: Ali Darzi<br>Email address: <b>darzi@ausmt.ac.ir</b>                                                        |                                                                                                    |          |         |    |  |  |  |
| <b>∠</b>                                                                                                    | Treat as an alias. <u>Learn more</u><br><u>Specify a different "reply-to" address</u> (optiona<br>Cancel <b>Next Step »</b> | II)      |         |    |  |  |  |

۸- در قسمت تنظیمات SMTP سرور، مطابق تصویر زیر فیلدها را تکمیل کرده و دکمه Add Account را انتخاب کنید.

| 🎽 Gmail - Add another email address you own - Google Chrome 🦳 🗌 🔿          |                                                    |         |  |  |  |  |  |
|----------------------------------------------------------------------------|----------------------------------------------------|---------|--|--|--|--|--|
| mail.google.com/mail/u/0/?ui=2&ik=08464c6c4b&jsver=za4G4J83qJA.en.&        |                                                    |         |  |  |  |  |  |
| Add another email address you own                                          |                                                    |         |  |  |  |  |  |
| Send mail through your SMTP server                                         |                                                    |         |  |  |  |  |  |
| Configure your mail to be sent through ausmt.ac.ir SMTP servers Learn more |                                                    |         |  |  |  |  |  |
| SMTP Server: mail.ausmt.ac.ir Port: 587 V                                  |                                                    |         |  |  |  |  |  |
| Username: darzi                                                            |                                                    |         |  |  |  |  |  |
| Password:                                                                  |                                                    |         |  |  |  |  |  |
| Secured connection Secured connection                                      | using <u>TLS</u> <b>(recom</b><br>using <u>SSL</u> | mended) |  |  |  |  |  |
| Cancel « Back Add Account »                                                |                                                    |         |  |  |  |  |  |

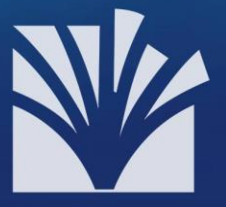

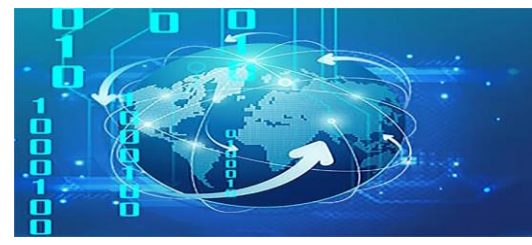

۹- یک ایمیل حاوی کد تأیید برای ایمیل شما که در هاست دانشگاه دارید، ارسال خواهد شد. کد تأیید مورد نظر را کپی کرده و در این مرحله در کادر مشخص شده وارد کنید و روی گزینه "Verify" کلیک کنید تا پروسه اضافه کردن ایمیل به اتمام برسد. توجه: در مرحله نهایی، پس از وارد کردن کد تأیید، صفحه popup گوگل بسته می شود و این به معنای تکمیل عملیات است. همچنین می توانید با کلیک کردن بر روی لینک ارسالی، فعال سازی خود را انجام دهید.

تبریک! از این به بعد میتوانید ایمیلهایی که به حساب دانشگاهی شما ارسال میشوند را در Gmail خود ببینید و با همان آدرس هم پاسخ دهید!

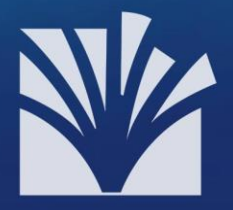

دسترسی به ایمیل دانشگاهی از طریق گوشی همراه

#### روش اول: استفاده از مرور گر

از طریق باز کردن صفحه ایمیل دانشگاه توسط یکی از مرورگرهای نصب شده بر روی تلفن همراه به راحتی میتوانید وارد حساب کاربری خود شده و از تمامی امکاناتی که در حالت دسکتاپ در اختیار دارید در این حالت نیز دسترسی داشته باشید. بمنظور آشنایی بیشتر تصاویر زیر را ملاحظه نمایید.

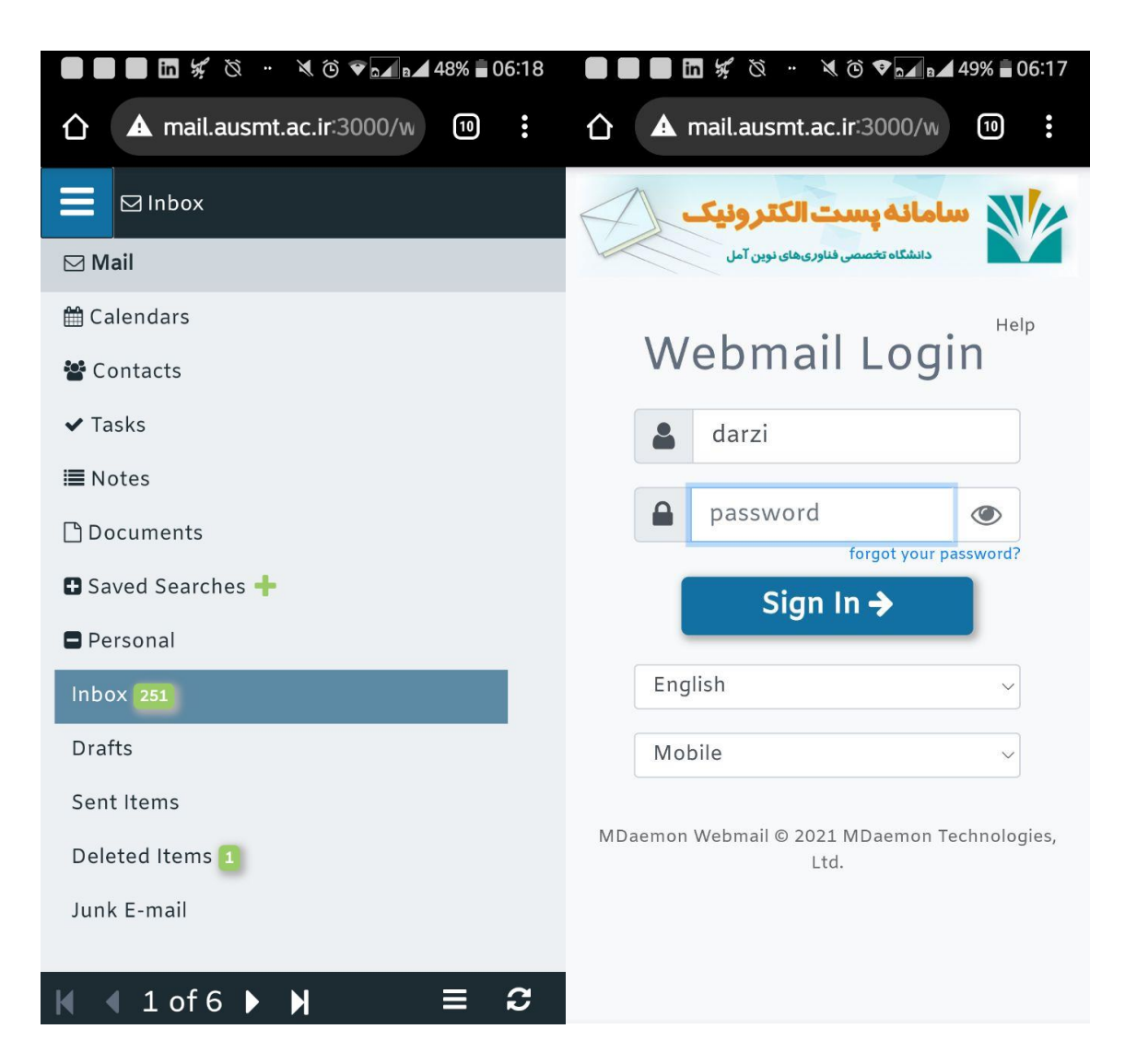

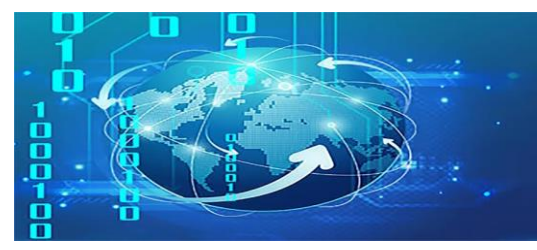

#### روش دوم: استفاده از اپلیکیشن دریافت ایمیل

بسیاری از گوشیهای همراه با سیستم عاملهای اندروید و iOS دارای نرم افزارهای مختلفی جهت چک کردن ایمیل میباشند. به عنوان مثال در سیستم عامل اندروید میتوانید از نرم افزار اصلی mail و با تنظیماتی که در ادامه مشاهده مینمایید به راحتی با سرور ایمیل دانشگاه ارتباط برقرار نموده و تمامی عملیات مربوط به ارسال و دریافت ایمیل را توسط این نرم افزار انجام دهید.

| ● ● ● ● ★ ⊗ ∞ ▲ © ▼ → ▲ 48% ■ 06:20<br>Select account type | 06:20 € Cther email |  |  |  |
|------------------------------------------------------------|---------------------|--|--|--|
| Microsoft Exchange                                         | EMAIL ADDRESS       |  |  |  |
| IMAP4 O                                                    | darzi@ausmt.ac.ir   |  |  |  |
| РОРЗ                                                       | PASSWORD            |  |  |  |

BACK NEXT MANUAL SETUP NEXT

Show password

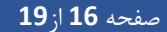

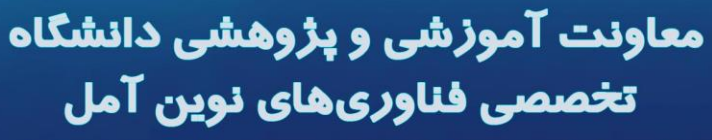

اداره فناوری اطلاعات و خدمات رایانهای

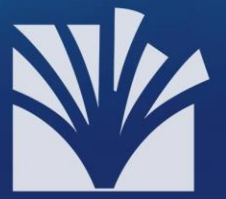

📕 📕 🖬 🐙 🖄 🛤 🔌 🕲 💌 🖬 48% 🖬 06:21

|  | in | ye | Ø  | ~ | X  | Ô | ▼ n 48% 06:20 |  |
|--|----|----|----|---|----|---|---------------|--|
|  | ш  | 24 | Cr |   | 11 | G |               |  |

| Outgoing server settings | Incoming server settings |
|--------------------------|--------------------------|
| SMTP SERVER              | IMAP4 SERVER             |
| mail.ausmt.ac.ir         | mail.ausmt.ac.ir         |
| SECURITY TYPE            | SECURITY TYPE            |
| Off •                    | Off                      |
| PORT NUMBER              | PORT NUMBER              |
| 25                       | 143                      |
| Sign-in required         | USERNAME                 |
| USERNAME                 | darzi                    |
| darzi                    | PASSWORD                 |
| PASSWORD                 |                          |
|                          |                          |
| Show password            | Show password            |
|                          | EMAIL ADDRESS            |
|                          | darzi@ausmt.ac.ir        |
| BACK NEXT                | BACK NEXT                |

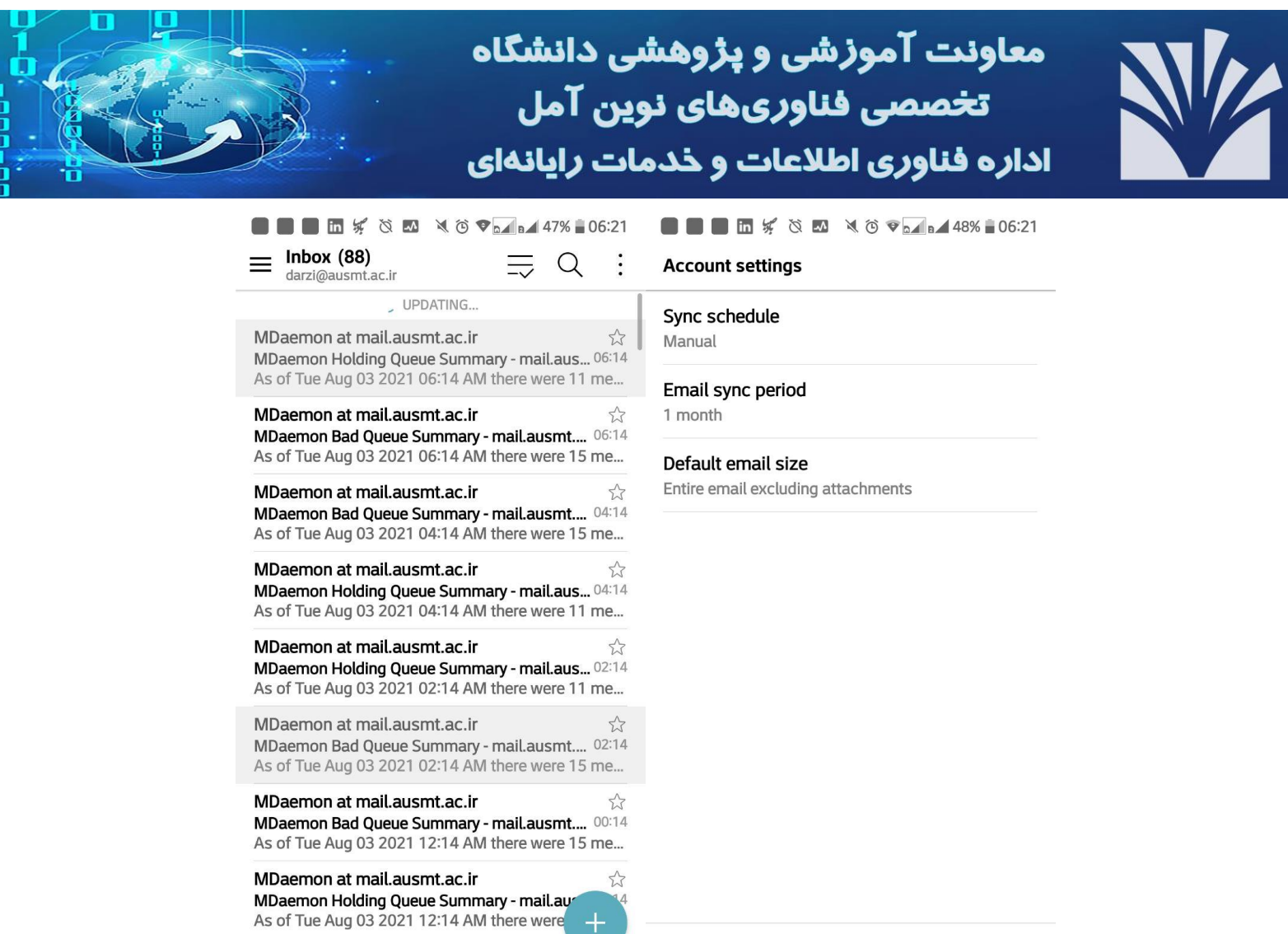

BACK NEXT

#### پشتيبانى

در صورت بروز مشکل و یا هرگونه سوالی در خصوص سامانه پست الکترونیک دانشگاه لطفاً با شماره تلفنهای ۱۱۹۱۰۰۱۰۴ بخش پشتیبانی و شماره همراه ۹۹۸۱۵۸۱۰۱۴ و همچنین با آدرس پست الکترونیک info@charbidar.com تماس حاصل فرمایید. کارشناسان مربوطه پس از بررسی در اسرع وقت به درخواستها، پاسخ خواهند داد.

MDaemon at mail.ausmt.ac.ir